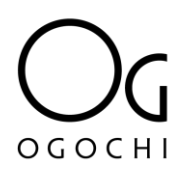

#### PASSO A PASSO PAGAMENTO CARTÃO DE CRÉDITO OU PIX

**PASSO 1:** Ao acessar o Portal do Cliente OGOCHI terá dois módulos separados para pagamento com cartão de Crédito ou PIX. Um para duplicatas e outro para pedidos:

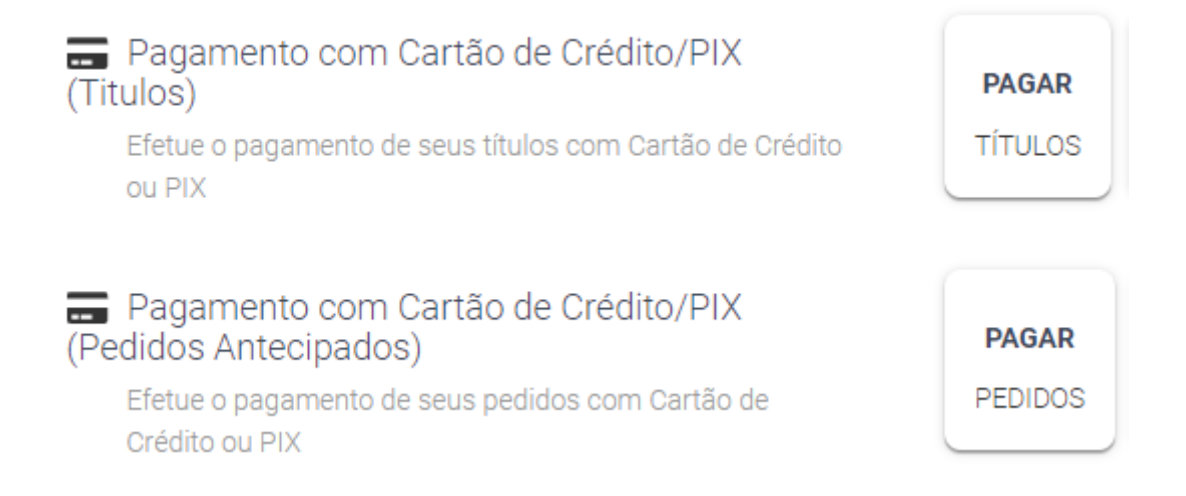

**PASSO 2:** Após a seleção dos **TÍTULOS** ou **PEDIDOS** irá aparecer a seguinte tela onde devem ser preenchidos os dados do cliente:

## Informações adicionais:

| Para efetivar a solicitação do seu pa<br>(Favor preencher todos os campos c | gamento, necessitamos de alguns dados<br>om as informações sem pontos e sem tr | adicionais:<br>aços) |          |  |
|-----------------------------------------------------------------------------|--------------------------------------------------------------------------------|----------------------|----------|--|
| E-mail                                                                      | CNPJ                                                                           |                      | Telefone |  |
|                                                                             |                                                                                |                      |          |  |
| Nome da Empresa                                                             |                                                                                | Complemento de Nome  |          |  |
|                                                                             |                                                                                |                      |          |  |
| Endereço                                                                    | Complemento                                                                    |                      | Bairro   |  |
|                                                                             |                                                                                |                      |          |  |
| Cidade                                                                      | UF                                                                             | CEP                  | País     |  |
|                                                                             |                                                                                |                      |          |  |

#### Instruções para Pagamento:

1

O pagamento deverá ser realizado na página da nossa instituição financeira parceira (MaxiPago) através do link de pagamento que será gerado para você.

## .....

2

Após gerar o link de pagamento você será redirecionado para a página da MaxiPago onde poderá inserir os dados do cartão e escolher a opção de parcelamento. 3

Você pode acompanhar seus pagamentos ou acessar novamente os links que já foram gerados através da opção "Consultar Pagamentos".

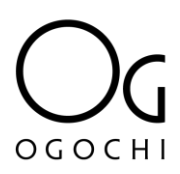

# Só irá liberar para gerar o link se todos os campos foram preenchidos corretamente sem nenhum caractere especial.

\*Alguns Campos como E-mail, CNPJ, Cidade, UF e País já estarão preenchidos automaticamente, conforme dados do cliente.

**PASSO 3:** Após a geração do link, cliente é direcionado para essa tela:

| Login    |                    |       |
|----------|--------------------|-------|
|          |                    |       |
|          | <u>maxiPago!</u>   |       |
|          | SMART PAYMENTS     |       |
| <b>_</b> | CPF/CNPJ ou E-mail |       |
| Ĝ        | Senha              |       |
| Esque    | ceu sua senha?     | Login |
|          |                    |       |
|          |                    |       |
|          |                    |       |
|          |                    |       |

O usuário que cliente deverá adicionar é o e-mail (o mesmo usado para acessar o portal do cliente). A senha, cliente irá receber um e-mail com senha provisória, conforme imagem da próxima página. OGOCHI

De: no-reply@maxipago.com <no-reply@maxipago.com> Enviada em: quarta-feira. 13 de setembro de 2023 16:13 Para:

Assunto: [Portal de pagamentos maxiPago!] Bem-vindo ao maxiPay!

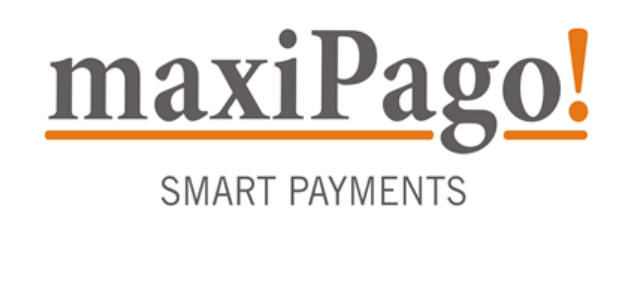

| Olá,<br>de Pagamentos maxiPago!. | seu cadastro foi criado com sucesso no Portal |
|----------------------------------|-----------------------------------------------|
| Para prosseguir, siga as instr   | uções abaixo:                                 |

- Utilize seu CPF ou e-mail como login
- Utilize a senha provisória

| Senha provisória: XXXXXXXX                                                                                               |  |  |  |  |
|----------------------------------------------------------------------------------------------------|--|--|--|--|
| ACESSAR PORTAL                                                                                                    |  |  |  |  |
| Caso não consiga acessar o site, copie e cole a URL no seu navegador de Internet:<br>https://secure.maxipago.net/maxipay |  |  |  |  |

| Após o | o login, | não | esqueça | de | modificar | sua | senha. |
|--------|----------|-----|---------|----|-----------|-----|--------|
|        |          |     |         |    |           |     |        |

**PASSO 4:** Assim que cliente acessar, na página **home** estarão todos os *link's* gerados pelo cliente para efetuar o pagamento. Cliente irá clicar em pagar, no *link* que deseja:

| Pagar 🗸 |
|---------|
| R\$     |
| Pagar   |
|         |

OGOCHI

Assim que clicar em pagar, será necessário preencher os dados do cartão:

| maxiPago! | iome Perfil                                                                                                    | Sair |
|-----------|----------------------------------------------------------------------------------------------------|------|
|           | THE SAMENTOS DADOS DO CANTÃO FINALIZAR                                                                                                    |      |
|           | CARTÃO DE CRÉDITO     PIX     Resumo da transação       Pedido     Pagamento dos títulos     da Rede MaxiPago       Número do Cartão *     Empresa       OGOCHI     Validade (mm) *     Validade (aa) * |      |
|           | Nome (Como está gravado no cartão) * Parcelado em CVV * O 6x de R\$ 20,63 *                                                                                                    |      |
|           | Salvar cartão de crédito Voitar Contemar                                                                                                    |      |

## Ou caso desejar, o PIX:

OGOCHI

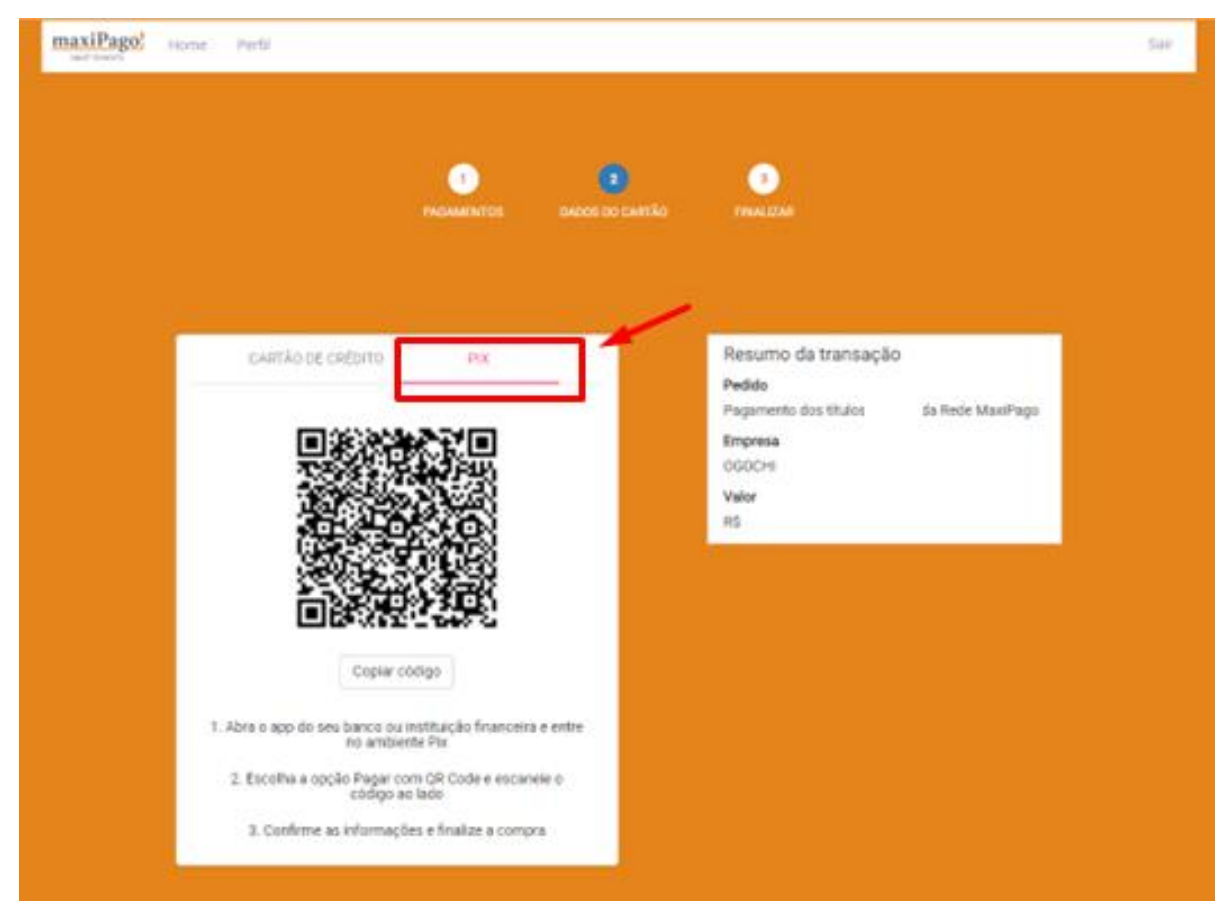

Após escolher uma das formas e realizar o pagamento, irá aparecer a confirmação:

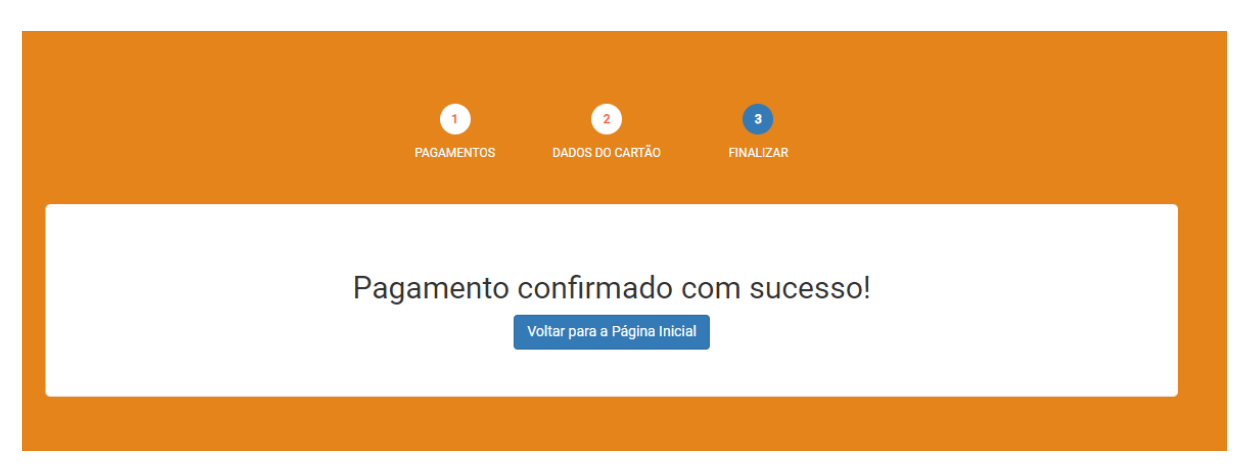

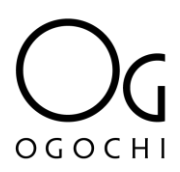

**PASSO 5:** Caso o pagamento seja confirmado, o cliente irá receber um email com a confirmação de pagamento dos **Títulos** ou **Pedidos**.

#### **IMPORTANTE:**

Poderá acompanhar o status de seu pagamento diretamente no Portal do Cliente. No mesmo local que realiza a seleção dos títulos ou pedidos a serem pagos, terá o botão de 'Consultar Pagamentos':

|                                                                                       |                                               |                                                  | S                                                               |
|---------------------------------------------------------------------------------------|-----------------------------------------------|--------------------------------------------------|-----------------------------------------------------------------|
| ← Pagamento com Cartão de Crédito<br>Selecione seus títulos para pagamento com cartão | <b>O</b><br>de crédito.                       |                                                  |                                                                 |
| ⑦ Consultar Pagamentos                                                                |                                               | Vencidos: R\$<br>Selecionac                      | 0,00   À Vencer: R\$ 28,835,07<br>los para Pagamento - R\$ 0,00 |
| Títulos                                                                               |                                               |                                                  | Confirmação                                                     |
| Pesquisar: Ordenar por:<br>Q. Docume                                                  | unto ↑ Vencimento ↑ Valor ↑                   | Selecionar Todos                                 | Confirmação >                                                   |
| 000492496002<br>O                                                                     | Venc:<br>27/10/2023<br>Emissão:<br>28/08/2023 | <b>R\$ 1.061,16</b><br>Original:<br>R\$ 1.061,16 |                                                                 |
| 000492751002<br>O                                                                     | Venc:<br>30/10/2023<br>Emissão:               | <b>R\$ 4.058,59</b><br>Original:<br>R\$ 4.058,59 |                                                                 |

Terá os seguintes filtros para verificação:

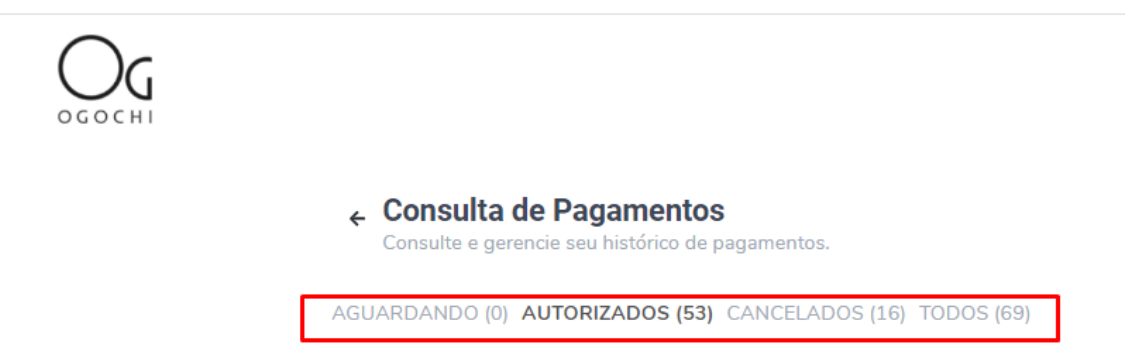

**PASSO 6:** Após realizar o primeiro acesso ao site a maxiPago, caso cliente quiser poderá redefinir sua senha em **perfil** e **alterar a senha**:

| maxiPago! Home Perfil                                                                                                    |      |                 |                    | Sair |
|----------------------------------------------------------------------------------------------------|------|-----------------|--------------------|------|
|                                                                                                    |      |                 |                    |      |
| Dados de perfil                                                                                                    |      |                 |                    |      |
| Norse*                                                                                                    |      | Sobrenome *     |                    |      |
| OPF/CNPJ                                                                                                    | Eeul |                 | Data de Nascimento |      |
| Telefore                                                                                                    |      | Outro Talefune  |                    |      |
| Endersça                                                                                                    |      |                 |                    |      |
| Odade                                                                                                    | u:   |                 | Cap.*              |      |
| Nova Senha                                                                                                    |      | Confirmar Senha |                    |      |
| A penha deve conter no mínimo 8 caracteres, misturando letras e números.<br>Para fazar downipad dos seus dados, utilize a opção abaixo. |      |                 |                    |      |
| Download Selver                                                                                                    |      |                 |                    |      |